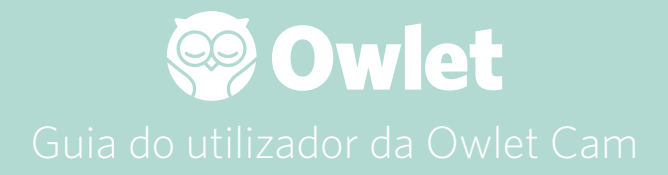

**Configuração da Cam** Obter online | Instalação

Como visualizar e usar a sua Cam

Notificações da Cam e clipes de vídeo

Definições da Cam | Informações

Anexo

# Configurar a sua Owlet Cam

Esta parte do guia do utilizador irá ajudá-lo a configurar, obter online e a instalar a sua Cam.

## Obter online

Recomendamos que configure a sua Owlet Cam na aplicação Owlet antes de instalar fisicamente a sua Cam no quarto do bebé.

## Antes de começar:

- 1. Confirme se tem uma rede sem fios de 2,4 GHz disponível, dado que a Cam só se liga através de 2,4 GHz.
- 2. Certifique-se de que sabe a sua palavra-passe de Wi-Fi.

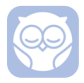

Transfira a aplicação Owlet mais recente e crie uma conta, caso ainda não tenha uma.

Selecione Add a Device (Adicionar um dispositivo) e selecione a Cam.

## Siga as instruções para configurar a sua Cam.

Verifique estes códigos de erro se não conseguir configurar com êxito.

## OC 20

Se ocorrer este erro, observe o comportamento do LED na Cam.

## Está a piscar a azul?

Verifique o seguinte:

- Certifique-se de que o nome e a palavra-passe da rede Wi-Fi foram inseridos corretamente.
- Certifique-se de que o seu dispositivo móvel está ligado à mesma rede Wi-Fi à qual deseja ligar a sua Cam.
- Certifique-se de que a sua rede Wi-Fi é de 2,4 GHz. A Cam não suporta atualmente 5 GHz.

## É um azul sólido?

• Confirme se selecionou a Cam no início do processo de configuração e tente novamente.

## OC 22, OC 23, OC 24, OC 25

Se ocorrer algum destes erros, significa que a sua Cam apresentou um erro durante o processo de configuração e terá de tentar configurá-la novamente. Se esse erro ocorrer repetidamente, entre em contacto com o Apoio ao Cliente para obter assistência adicional.

+1884-334-5330 contact@owletcare.com

## Instalar a sua Cam

A Cam pode ser instalada e montada de duas formas diferentes: numa visão panorâmica ou numa superfície plana.

Coloque a Cam e todos os cabos a 36 polegadas (92 cm) de distância da extremidade do berço. Os cabos a menos de 36 polegadas (92 cm) da extremidade do berço devem ser cobertos.

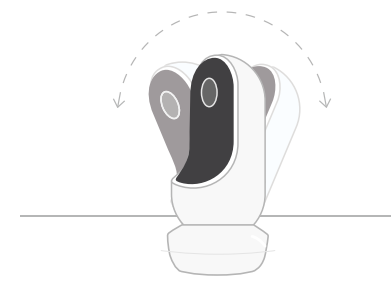

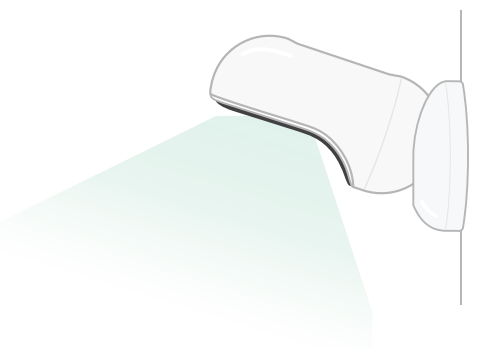

- Coloque-a numa superfície plana usando a base magnética e ajuste para o ângulo de inclinação desejado.
- ② Monte-a numa parede por cima do berço usando a base como suporte de parede para uma visão panorâmica do berço ou para uma visão ampliada do quarto do bebé.
- Os próximos passos irão guiá-lo na montagem da Cam na parede (por cima do berço).

Também pode assistir ao nosso vídeo de instalação em support.owletcare.com

# O que contém a caixa

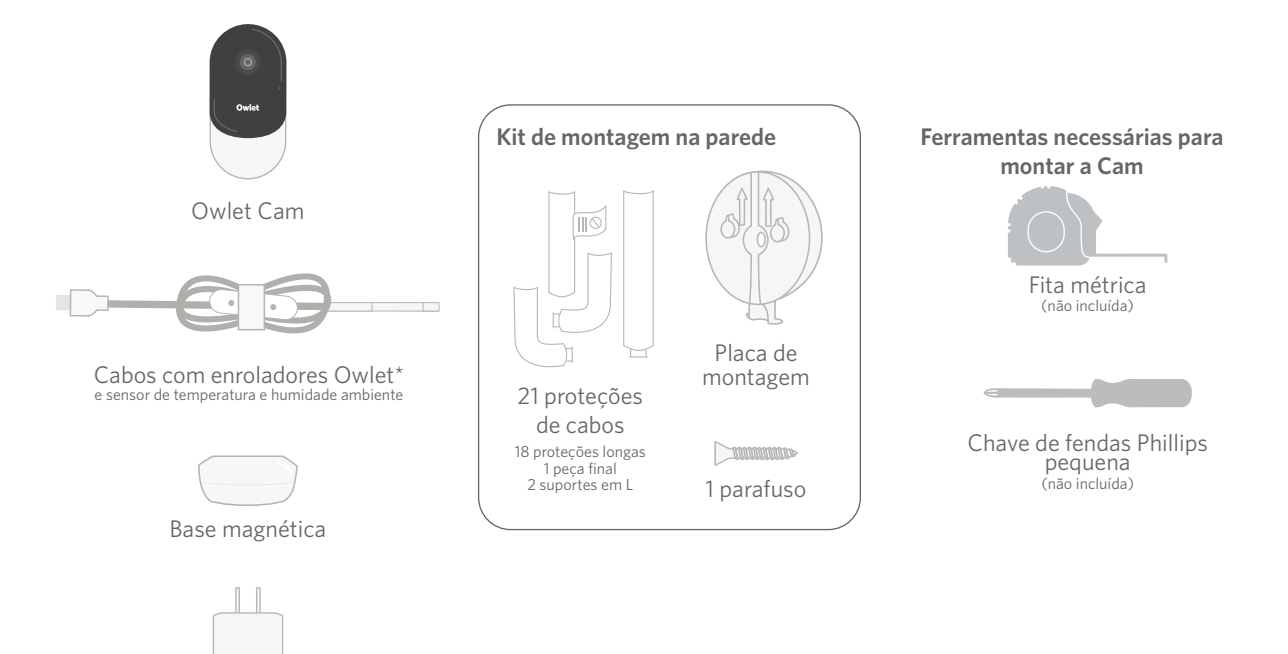

Adaptador de energia

# ① Medir e marcar

Meça 36 polegadas (92 cm) desde a parte superior do colchão do bebé e faça uma marca na parede — é aqui que a Cam será montada. Centre esta marca acima do berço do bebé para obter o ângulo de visão ideal.

Considere que tomada usar. A tomada deve estar a pelo menos 36 polegadas (92 cm) de distância do berço para garantir que nenhum cabo exposto ficará ao alcance do bebé. Os próximos passos irão instruí-lo sobre como cobrir todos os cabos.

Também é importante considerar a localização do sensor de temperatura e humidade. O sensor pode ser encontrado próximo da extremidade do cabo inteligente que se liga ao adaptador de energia. É melhor garantir que o sensor de temperatura não fica diretamente por cima de uma saída de calor ou ar, para obter leituras mais precisas dos níveis gerais de conforto do quarto.

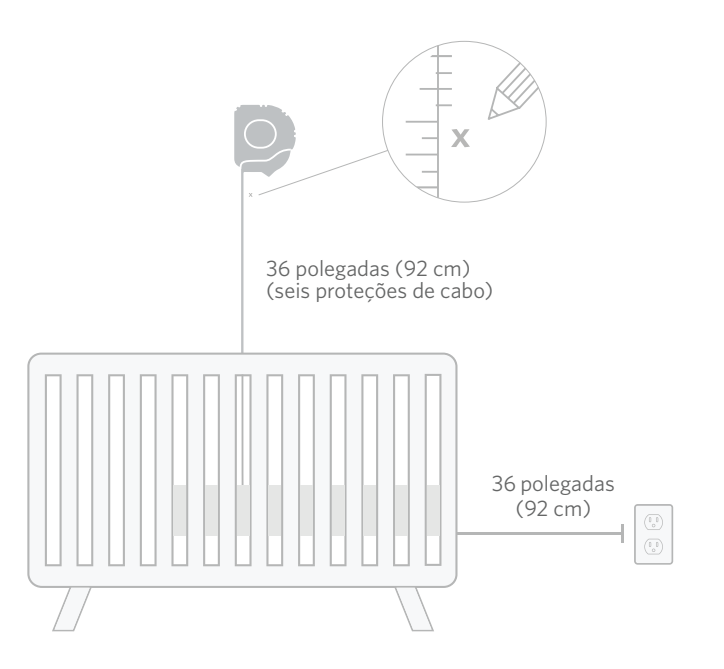

# Alinhar e fixar Desenrolar o cabo Passar o cabo

Alinhe o orifício central da placa de montagem com a marca que fez na parede. Usando o parafuso fornecido, fixe a placa de montagem à parede **com as setas a apontar para cima.**  Remova os enrolamentos do cabo e desenrole o cabo.

Passe o cabo pelo canal da placa de montagem, alinhando o autocolante laranja do cabo com a parte superior da placa de montagem.

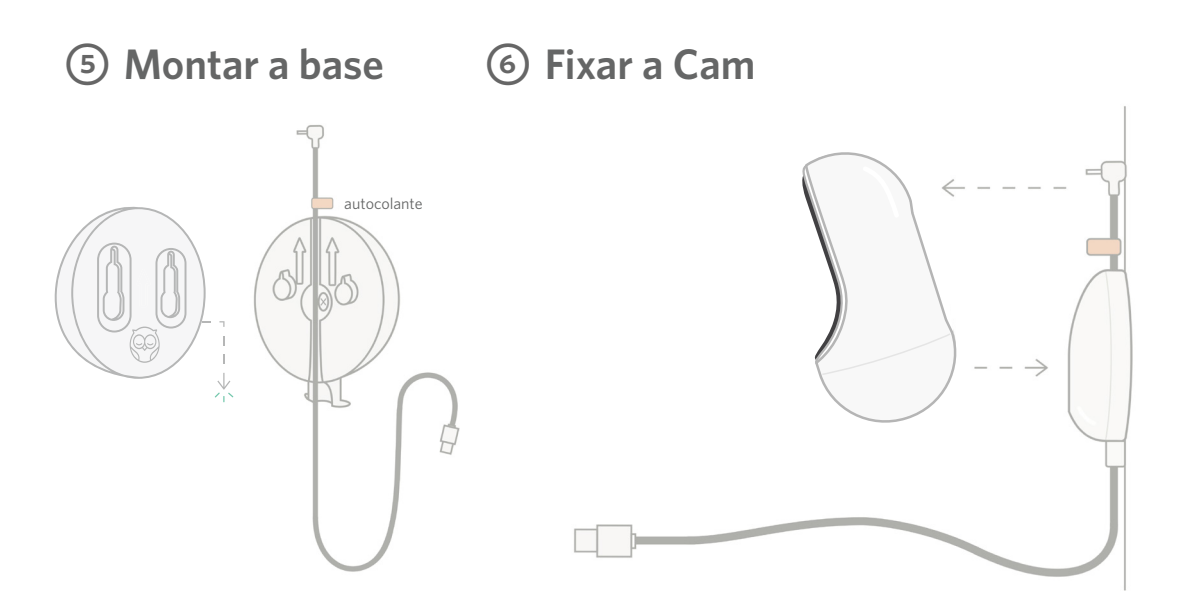

Posicione os orifícios grandes da base magnética sobre as abas salientes da placa de montagem e deslize para baixo até ouvir um clique. Fixe a Cam à base magnética. Ligue o cabo à Cam.

O autocolante laranja deve ser colocado mesmo por cima da placa de montagem para que tenha folga de cabo suficiente para posicionar a Cam no ângulo desejado.

# ⑦ Montar as proteções dos cabos

As proteções dos cabos utilizam adesivo de alta resistência. Não tenha pressa durante a instalação para garantir o posicionamento adequado.

- Retire a tampa adesiva da parte de trás de uma proteção longa
- Passe o cabo pelo centro da proteção longa
- ③ Encaixe a proteção longa na parte inferior da placa de montagem
- ④ Pressione firmemente na parede
- (5) Repita os passos 1 a 4 com as proteções longas restantes até atingir a altura da tomada de parede

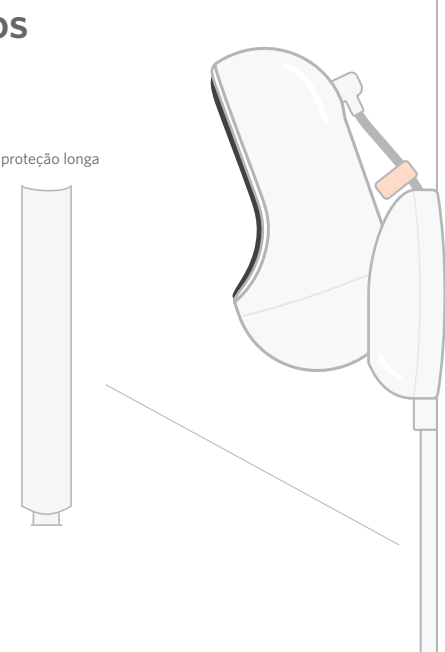

# ⑧ Montar o suporte em L

Use o suporte em L direito ou esquerdo para guiar o cabo na direção da tomada.

Instale proteções longas até que qualquer cabo dentro de 36 polegadas (92 cm) da extremidade do berço esteja coberto. Continue a adicionar proteções longas conforme necessário para alcançar a tomada. Por fim, instale a peça final quando estiver a 6 a 10 polegadas (15 a 25 centímetros) da tomada (isto permite espaço suficiente para enrolar o excesso de cabo com velcro).

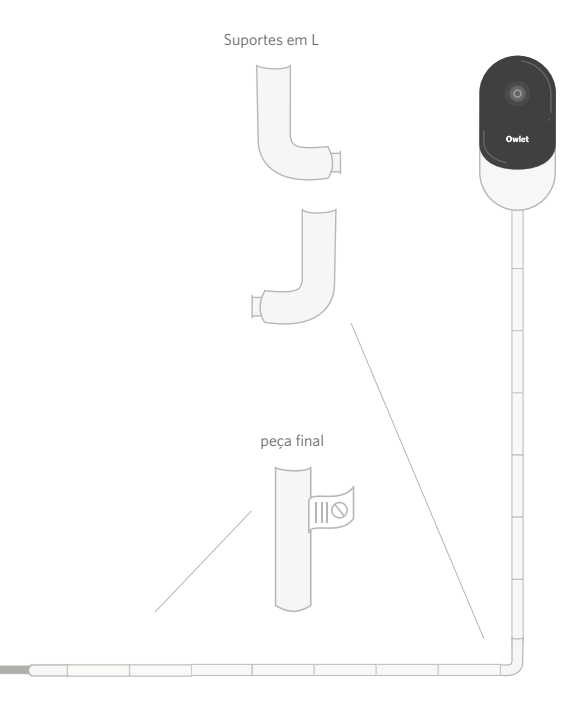

# Inrolar o excesso de cabo com velcro

Reúna o excesso de cabo num laço. Prenda a secção superior do laço passando o enrolador do cabo pelo primeiro orifício. O logótipo Owlet fica voltado para fora. Prenda a secção inferior do laço à secção superior, passando o enrolador do cabo pelo segundo orifício (o laço agora deve parecer um arco). Prenda o enrolamento do cabo restante.

Depois de o excesso de cabo estar bem enrolado, ligue o cabo de alimentação ao adaptador de alimentação e ligue-o à tomada.

Está tudo pronto! Agora pode usar a aplicação para consultar como ajustar o ângulo da Cam até atingir a visualização desejada.

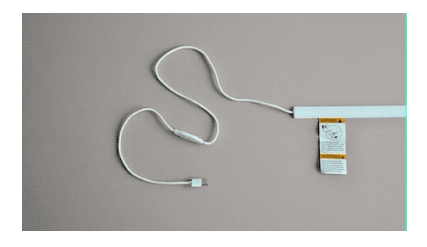

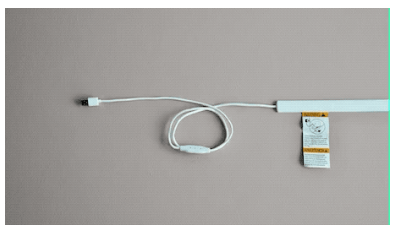

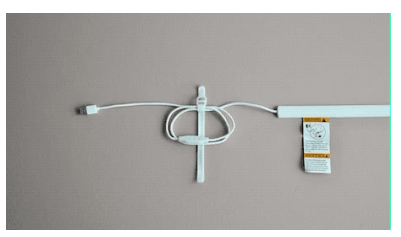

# Precisa de ajuda?

Para obter informações de contacto específicas para a sua região, visite https://support.owletcare.com

# Como usar a sua Owlet Cam na aplicação

Esta parte do guia do utilizador ajudar-lo-á a entender como usar a Cam e todas as suas funcionalidades na aplicação.

# Ecrã inicial da Cam

Pode ver a transmissão da Cam em dispositivos iOS ou Android. A transmissão pode ser efetuada em até 4 dispositivos ao mesmo tempo.

- Selecione o ícone [ ] ou gire o seu telefone horizontalmente para visualizar em ecrã inteiro.
- Aumente o zoom até 4x tocando duas vezes no ecrã ou usando os dedos para aumentar e diminuir o zoom.

# Conversa bidirecional

Use esta funcionalidade para falar com a criança a partir de outra divisão.

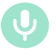

## Botão - LIGADO

A criança pode ouvi-lo (o microfone tem fundo verde)

Enquanto tiver esta funcionalidade ativada, não conseguirá ouvir o som da Cam, portanto, certifique-se de que prime o botão novamente quando não estiver a falar.

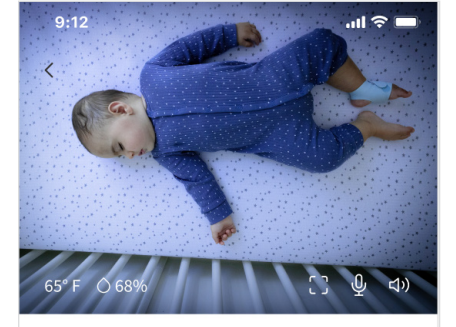

Room is comfortable

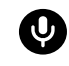

## **Botão - DESLIGADO** A criança não o pode ouvir

## Opções de áudio

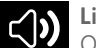

Ligado

Quando a aplicação Owlet estiver aberta, poderá ouvir o áudio do quarto do seu bebé. Ao alternar os separadores ou fechar a aplicação, não ouvirá os sons do quarto.

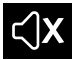

## Desligado

Se selecionar "off" (Desligado) aqui, não ouvirá o áudio da Cam. O vídeo continuará a ser transmitido.

## Áudio de fundo

Quando esta opção estiver selecionada, continuará a ouvir o áudio da Cam mesmo se a sua aplicação estiver fechada ou estiver a usar o seu dispositivo para outra coisa. Isto permite que ouça a criança enquanto usa o telefone para outros fins.

# Qualidade de vídeo

A Cam pode transmitir até 1080p, fornecendo uma transmissão de alta qualidade. No entanto, a qualidade da transmissão de vídeo pode ser afetada por vários fatores. A Cam está configurada para funcionar em "Auto" (Automático), o que ajustará automaticamente a qualidade da transmissão para garantir uma transmissão consistente. Pode selecionar outra resolução de visualização (1080p, 480p ou 360p) conforme desejado. A Owlet recomenda usar a definição Auto (Automático) para garantir que consegue manter uma transmissão consistente.

 Para ver a qualidade da transmissão que a sua Cam oferece, toque três vezes à esquerda da palavra "Auto" (Automático).

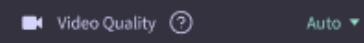

## Estado do quarto

Por predefinição, o estado sob o feed da Cam informará se o quarto está desconfortável com base nos níveis de temperatura e humidade. O estado será atualizado para refletir as definições de conforto predefinidas ou personalizadas em Notifications (Notificações).

- Room is Comfortable (O quarto está confortável)
- Room is Uncomfortable (O quarto está desconfortável)

## Leituras de temperatura e humidade

A Owlet Cam possui um sensor de temperatura e humidade integrado que apresenta a temperatura em Fahrenheit ou Celsius e a humidade em percentagem. Considere a localização do termóstato no quarto para garantir leituras precisas.

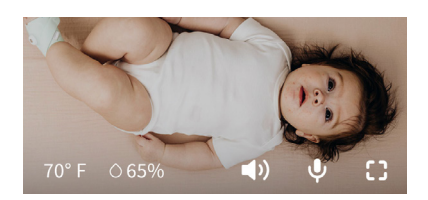

# Notificações e clipes de vídeo

## Notificações da Cam

Notificações que são enviadas quando a sua Cam deteta um evento específico (choro, som, movimento). Os três tipos de notificações que podem ser enviadas são:

- <u>Deteção de choro</u>: receba notificações quando a Cam detetar choro.
- <u>Deteção de som</u>: receba notificações quando for detetado som no quarto acima do limite definido.
- <u>Deteção de movimento</u>: receba notificações quando for detetado movimento no enquadramento da Cam.
- <u>Conforto do quarto/Auxiliar de</u> <u>sono:</u> receba notificações quando a temperatura ambiente ou os níveis de humidade estiverem fora dos limites especificados.

## Limites

- <u>Choro, som e movimento</u>: as definições possuem limites que permitem ajustar a sensibilidade necessária para acionar uma notificação.
- <u>Conforto do quarto/Auxiliar de</u> <u>sono</u>: possui variações ajustáveis para permitir uma personalização que cumpra as suas definições ambientais.

**Temperatura**: pode ser definida entre 40 °F e 90 °F, com intervalos em incrementos de 5 graus.

Por predefinição, está definida para 60 °F (16 °C) e 80 °F (28 °C)

A Cam lê a temperatura em Celsius e é convertida para Fahrenheit, de modo que as leituras podem estar erradas em média 1 a 3 graus.

**Humidade**: as predefinições são de 10 a 90% HR (humidade relativa)

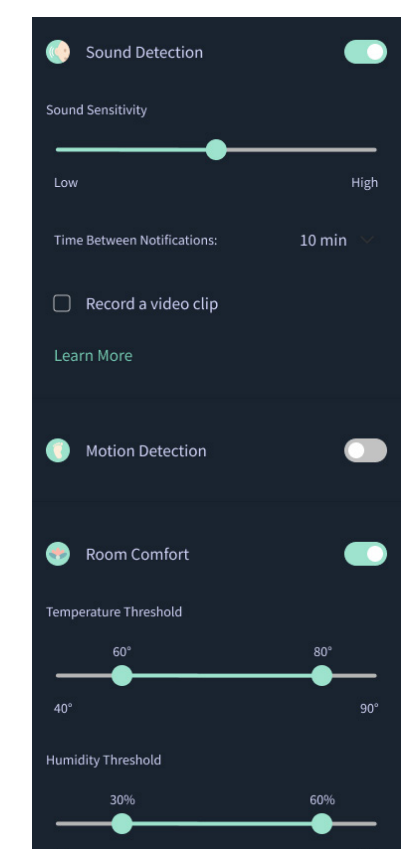

## Tempo entre notificações

Use esta definição para determinar com que frequência deseja receber notificações. Um dispositivo móvel receberá notificações especificadas apenas uma vez durante o período definido.

> Por exemplo, se o tempo entre notificações estiver definido para 5 minutos, só será notificado de que o bebé está a chorar uma vez durante esses 5 minutos. Se o bebé ainda estiver a chorar no minuto 6, receberá outra notificação.

Isto pode ser definido com uma frequência de 1 minuto a até 1 hora para choro, som e movimento. Os níveis de conforto do quarto são a cada 30 minutos, 60 minutos ou até 24 horas.

Os limites e o tempo entre as notificações serão os mesmos para todos os dispositivos móveis associados à conta.

## Notificações da Cam - ATIVADAS

Para que um dispositivo móvel específico receba notificações, deve ter as Notificações da Cam ativadas na página inicial.

Isto permite a ligação de vários dispositivos à Cam, mas apenas aqueles que desejam receber notificações as receberão.

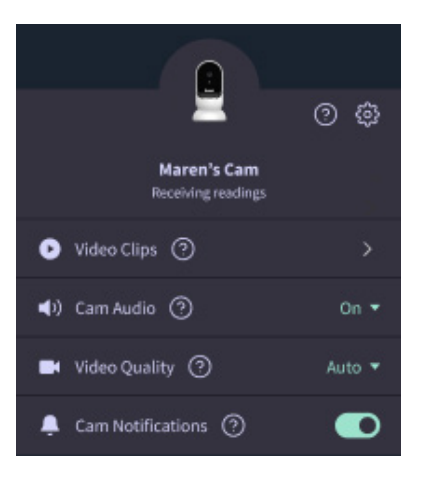

## Clipes de vídeo

Os clipes de vídeo podem ser capturados quando são detetados sons, movimentos ou choro no quarto do bebé. Os clipes serão guardados na aplicação Owlet durante 7 dias e poderão ser guardados no seu dispositivo móvel. Os clipes de vídeo serão capturados alguns momentos antes do evento, bem como alguns momentos depois.

 Os clipes de vídeo podem ser capturados quando a Cam deteta choro, som ou movimento até que expirem.

## Reproduzir um clipe de vídeo

Clique no clipe de vídeo preferido. O vídeo passará para ecrã inteiro e pode ser girado para o modo horizontal.

Pode reproduzir, colocar em pausa, avançar e retroceder (~4 segundos).

Silencie o áudio, passe para ecrã inteiro ou clique no botão partilhar para obter mais opções.

O botão partilhar apresentará opções:

- Eliminar o vídeo da conta
- Partilhar o vídeo
- Guardar o vídeo no seu dispositivo

## Gestão de clipes de vídeo

- <u>Disponibilidade</u>: Os clipes de vídeo ficam disponíveis para os utilizadores visualizarem durante 7 dias após a captura do clipe.
- <u>Ordenar e filtrar</u>: Pode ordenar e filtrar os seus clipes por tipo.
- <u>Eliminar clipes de vídeo</u>: Eliminar os que não são úteis.

Para eliminar um clipe de vídeo, prima "Select" (Selecionar) e assinale os vídeos que deseja eliminar.

Também pode eliminar o clipe de vídeo da visualização em ecrã inteiro clicando no botão partilhar.

Uma vez eliminados na aplicação, os outros utilizadores com sessão iniciada nessa conta também perderão o acesso a esses clipes de vídeo.

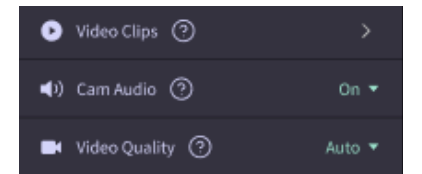

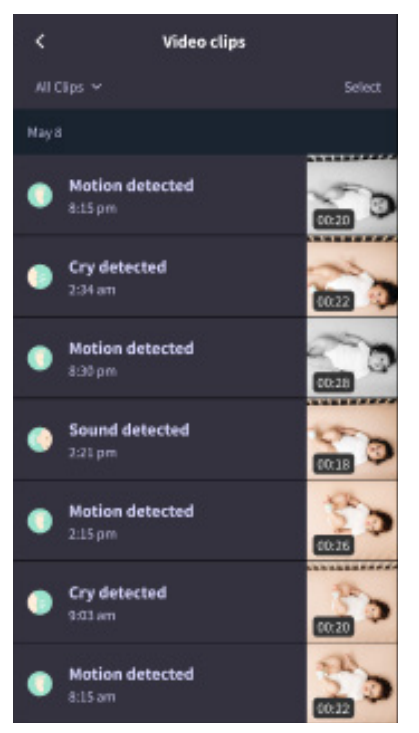

## Histórico

Os clipes de vídeo também podem ser encontrados no separador History (Histórico) e serão incluídos em qualquer outro histórico associado a esse dia. Ao pressionar a visualização dos itens da lista, será apresentada uma lista de todos os clipes de vídeo que foram capturados nesse dia.

| Maren                                        | ean 😨                                           | Chase | Chandler |
|----------------------------------------------|-------------------------------------------------|-------|----------|
| Today's totals                               |                                                 |       |          |
| Awalos:<br>Light:<br>Deep:                   | 1 hr 30 min 💻<br>4 hr 30 min 💻<br>6 hr 00 min 💻 | _     | _        |
| Today's overview                             |                                                 |       |          |
| Video Clips    Maren's clips are stored here |                                                 |       |          |
| May 8                                        |                                                 |       |          |
| С <mark>Ма</mark><br>В 3                     | o <b>ren's sleep</b><br>Opm - 6:35 am           |       |          |

# Está com problemas na apresentação do feed da Cam?

Eis alguns passos a seguir se vir estes ícones no feed da Cam.

## O seu dispositivo móvel está offline

Este erro significa que o seu dispositivo móvel não tem atualmente uma ligação à Internet através de Wi-Fi ou rede móvel.

Verifique e certifique-se de que o seu dispositivo móvel não está no modo avião.

## A Owlet Cam está offline

Esta mensagem indica que a Owlet Cam não tem ligação à Internet. Pode verificar isto ou resolver o problema verificando o seguinte:

## Verifique se a Cam está ligado.

- Verifique para confirmar se a unidade está ligada à tomada e ligada.
- Reinicie a alimentação desligando-a, aguarde 30 segundos e, em seguida, prima novamente

o botão Try Again (Tentar novamente).

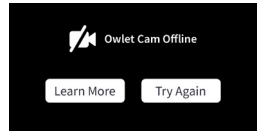

# Termine a sessão e volte a entrar na aplicação. Uma vez iniciada a sessão, verifique se a ligação foi restaurada.

## Verifique se o seu Wi-Fi está online e a transmitir.

• Se o seu telefone estiver ligado ao mesmo Wi-Fi, desligue os serviços móveis e veja se consegue aceder à Internet.

No internet connection

• Se o Wi-Fi estiver a transmitir corretamente ou se estiver numa zona com uma nova ligação sem fios.

## Instruções de reemparelhamento

# Reemparelhar a Cam irá repor a ligação Wi-Fi à Cam.

Aceda ao separador Account (Conta), MyOwletDevices (escolha a sua Cam), Wi-Fi, + Connect to new network (Ligar à nova rede) e siga as instruções.

## Instruções para novo registo

# Voltar a registar a Cam removerá a Cam da conta, os serviços de backend Owlet e apagará as ligações Wi-Fi.

Aceda ao separador Account (Conta), selecione a Câmara e selecione "Remove this device" (Remover este dispositivo).

No separador Account (Conta), deslize até à parte inferior e selecione +Add Owlet device (Adicionar dispositivo Owlet). Siga as instruções.

# Definições da Cam e informações da conta

A aplicação Owlet permite que faça mais do que apenas visualizar o feed da Cam. Também pode navegar pela sua conta e outras definições e informações gerais da Cam no separador Conta.

No separador Account (Conta), selecione a sua Cam na lista de dispositivos Owlet onde pode:

- Alterar o nome da sua Cam ou alterar o perfil da criança à qual a Cam está atribuída.
- Aceder às suas definições de notificações.
- Adicionar uma nova rede Wi-Fi ou emparelhar novamente a sua ligação Wi-Fi
- Ligar/desligar as luzes do estado LED
- Recuperar o número de série da Cam, a versão do firmware e a intensidade do Wi-Fi.
- Remover e eliminar a Cam da sua conta.

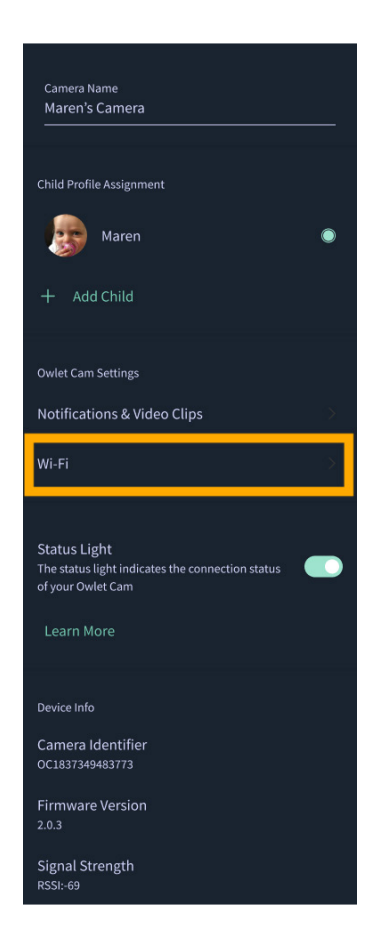

# Anexo

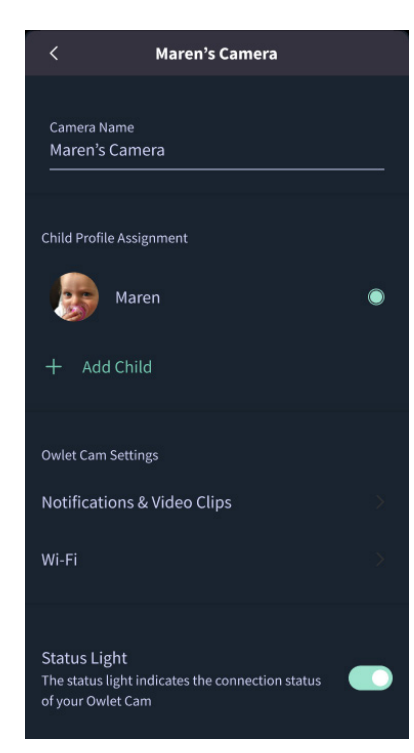

## **Cry Detection**

You can adjust the following cry detection settings:

## On / Off

When cry detection is turned off all mobile devices logged in with your Owlet account will stop receiving cry detection notifications.

#### Time Between Notifications

Minimum time before you will receive your next notification.

#### Record a Video Clip

Your Cam will record a video clip of the notified event and will be stored in the app for 7 days.

## **Motion Detection**

You can adjust the following motion detection settings:

#### On / Of

When motion detection is turned off all mobile devices logged in with your Owlet account will stop receiving motion detection notifications.

## **High Sensitivity**

A high sensitivity means your Cam will notify you when it detects even the slightest motion.

#### Low Sensitivity

A low sensitivity means your Cam will notify you only when it detects a substantional amount of motion.

#### **Time Between Notifications**

Minimum time before you will receive your next notification.

## Sound Detection

You can adjust the following sound detection settings:

## On / Off

When sound detection is turned off all mobile devices logged in with your Owlet account will stop receiving sound detection notifications.

#### **High Sensitivity**

A high sensitivity means your Cam will notify you when it detects even the slightest noises.

## Low Sensitivity

A low sensitivity means your Cam will notify you only when it detects a substantional amount of noise.

#### **Time Between Notifications**

Minimum time before you will receive your next notification.

## **Video Clips**

The Owlet Cam 2 captures video clips when sound, motion, or cry detection events occur. You can select which events you want to trigger a video clip, and when that event occurs, it will capture a few seconds before and after the event so you have more visibility and insight into what is happening with Baby.

Video clips will only be captured when notifications are enabled on at least one device, and will be available to view for 7 days for all devices associated with the account. Clips can be saved and downloaded to your device in order to share with others.

Once a clip is deleted by a user it is removed from the account and cannot be recovered.

## **Room Comfort**

You can adjust the following temperature/humidity detection settings:

#### On / Off

When room comfort detection is turned off all mobile devices logged in with your Owlet account will stop receiving room comfort notifications.

#### Room Temperature & Humidity

Your cam will notify you wth a Sleep Assist prompt when the temperature or humidity settings go beyond the thresholds that are set.

#### Time Between Notifications

Minimum time before you will receive your next notification.

## Record a Video Clip

Your Cam will record a video clip of the notified event and will be stored in the app for 7 days.

# AVISO: Perigo de estrangulamento!

Já têm ocorrido ESTRANGULAMENTOS de crianças em cabos. Utilize sempre uma cobertura de proteção quando usar a menos de 3 pés do berço. Verifique antes de cada uso para garantir que o cabo não fica exposto à criança. Interrompa imediatamente o uso se a cobertura de proteção estiver danificada ou partida. Não remova a etiqueta do cabo ou da cobertura de proteção.

## INSTRUÇÕES DE SEGURANÇA IMPORTANTES

 AVISO: A Owlet Cam não é um dispositivo médico. Não se destina ao uso como dispositivo médico ou à substituição de um dispositivo médico. Não diagnostica e não se destina a diagnosticar, curar, tratar, aliviar ou prevenir doenças ou condições de saúde, ou investigar, substituir ou modificar a anatomia ou qualquer processo fisiológico.

 Apenas para uso em espaços interiores. Para reduzir o risco de incêndio ou choque elétrico, NÃO exponha este produto à água ou humidade. NÃO use o monitor perto da água (com banheira, lavatório, etc.) nem o mergulhe em água.

 O uso deste monitor não deve substituir a supervisão adequada de adultos/pais. Deve verificar a atividade da criança em intervalos regulares, pois este monitor não alertará os pais sobre as atividades silenciosas de uma criança.

NUNCA tente desmontar o produto. Isto é perigoso e anulará a garantia.

O utilizador não deve tentar fazer manutenção/reparar o monitor.

 Use apenas o adaptador fornecido com este produto. A polaridade ou tensão incorreta do adaptador pode danificar seriamente o produto.

• Para evitar o emaranhamento e sobreaquecimento, NÃO use cabos de extensão.

• O adaptador pode ficar ligeiramente quente ao toque durante o funcionamento. Isto é normal.

 Desligue SEMPRE o adaptador de CA da parede durante longos períodos sem uso.  Verifique se as placas de tomada não estão excecionalmente quentes ao toque. Se estiverem, desligue imediatamente os cabos dessas tomadas. Verifique se todas as ligações da tomada estão em boas condições para que o adaptador não esteja solto ou que nenhuma cablagem esteja exposta. Peça a um eletricista qualificado e licenciado para verificar se nenhuma cablagem está exposta.

 NÃO coloque o adaptador/tomada de parede sob uma janela onde uma criança possa usá-lo para pisar e/ou alcancar algo que possa ser perigoso.

 É necessária a montagem por um adulto. Mantenha as peças pequenas longe do alcance das crianças durante a montagem. Tenha cuidado ao desembalar o produto.
 Este produto não é um brinquedo. NÃO permita que as crianças brinquem com ele.

 O monitor utiliza transmissão encriptada em frequências geridas pela FCC. Lembre-se sempre de proteger o seu router Wi-Fi com palavra-passe.

#### INSTRUÇÕES DE SEGURANÇA ADICIONAIS

 VENTILĂÇÃO: NÃO bloqueie as aberturas de ventilação.
 NÃO coloque sobre uma cama, sofá, tapete ou superfície semelhante. NÃO coloque numa estante ou armário que possa restringir o fluxo de ar.

 AQUECIMENTO: O monitor deve ser colocado longe de fontes de calor, como radiadores, saídas de calor, fogões ou outros aparelhos que produzam calor. Além disso, mantenha estes componentes longe da luz solar direta.
 PROTEÇÃO DO CABO DE ALIMENTAÇÃO: O cabo de alimentação deve ser direcionado de forma a que não seja provável que seja pisado ou preso por itens colocados sobre ou contra o mesmo. Preste atenção especial ao cabo na ficha e no ponto em que sai do monitor.

#### GARANTIA LIMITADA

A Owlet apoia orgulhosamente os seus produtos. As nossas garantias podem ser encontradas em:

https://owletcare.com/pages/warranty

#### DECLARAÇÃO DE CONFORMIDADE DA FCC

As alterações ou modificações a esta unidade que não sejam expressamente aprovadas pela parte responsável pela conformidade podem anular a autoridade do utilizador para operar este equipamento. Use APENAS o adaptador de alimentação fornecido. Não fazer isso pode anular a nossa garantia limitada. Este equipamento foi testado e está em conformidade com os limites para um dispositivo digital de Classe B, de acordo com a Parte 15 das regras da FCC. Estes limites foram concebidos para fornecer proteção razoável contra interferências prejudiciais numa instalação residencial. Este equipamento gera, utiliza e pode irradiar energia de radiofrequência e, se não for instalado e usado de acordo com as instruções do fabricante, poderá causar interferências prejudiciais às comunicações de rádio.

#### DECLARAÇÃO DE CONFORMIDADE REE

A Owlet está empenhada em cumprir os requisitos da diretiva 2012/19/UE relativa a resíduos de equipamentos elétricos e eletrónicos (REEE). Visite o nosso website em owletcare.com para saber mais sobre a eliminação adequada de produtos Owlet na UE e no Reino Unido.

## DECLARAÇÃO DE CONFORMIDADE

A Owlet Baby Care declara, pelo presente, que a Owlet Cam está em conformidade com a Diretiva 2014/53/UE. O texto completo da declaração de conformidade da UE está disponível no seguinte endereço de Internet: https://owletcare.com/pages/ce-compliance

## GAMA DE FREQUÊNCIA E POTÊNCIA MÁXIMA

2412-2472 MHz (0,0249 watts de potência)

N.º de Pat. nos EUA D864147 e D864148. Outras patentes pendentes

## IC: 21386-OC2A

Este dispositivo está em conformidade com a(s) norma(s) RSS isenta(s) de licença da Industry Canada. A operação está sujeita às duas condições a seguir: (1) este dispositivo não pode causar interferências e (2) este dispositivo deve aceitar quaisquer interferências, incluindo interferências que possam causar operação indesejada do dispositivo.

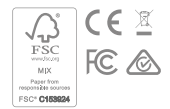

## Deteção de eventos de cibersegurança

A cibersegurança é uma prioridade na Owlet. Temos uma equipa dedicada a garantir a segurança contínua dos nossos produtos e serviços. Os nossos produtos têm o registo ativado para que possamos investigar possíveis problemas. Se suspeitar de um problema, entre em contacto connosco: https://support.owletcare.com/hc/en-us/categories/360003108872

## Manter o seu dispositivo atualizado

É importante manter os seus dispositivos atualizados com as atualizações dos fabricantes, seja o seu telemóvel, computador ou aplicação — inclusive a nossa! Se houver uma atualização disponível, certifique-se de que a transfere e usa a versão mais recente disponível. Se for encontrada uma vulnerabilidade de segurança no nosso dispositivo, serão enviadas atualizações de segurança em novos lançamentos. Certifique-se de que a sua aplicação Owlet também está atualizada.

Quaisquer possíveis preocupações com vulnerabilidades podem ser comunicadas conforme descrito na Política de Divulgação de Vulnerabilidades da Owlet: https://owletcare.com/pages/vulnerability-disclosure-policy

## Atualizações de segurança

Para garantir a segurança do seu dispositivo, quaisquer atualizações de segurança necessárias ou de rotina serão fornecidas ao seu dispositivo pelo menos até 31 de dezembro de 2027.

A Owlet Baby Care, Inc. declara, pelo presente, que a Owlet Cam está em conformidade com a Diretiva 2014/53/UE e a Lei PSTI do Reino Unido (2022). O texto completo da declaração de conformidade da UE está disponível no seguinte endereço da Internet: https://owletcare.com/pages/ce-compliane

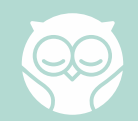